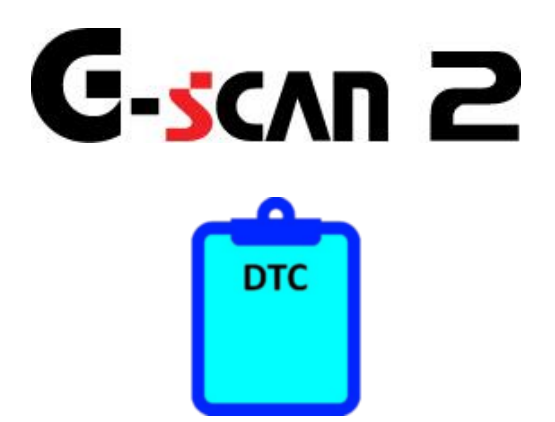

# 診断データ作成ソフト PDF出力手順

はじめに

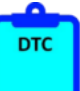

本書では、診断データ作成ソフトを使用してPDF出力を行う手順についてご説明 させていただきます。

診断データ作成ソフトに同梱されている取扱説明書も合わせてご覧ください。 Windows 10をお使いの方とWindows 7、Windows 8、Windows 8.1をお使いの方で PDF出力の手順が異なりますので予めご了承ください。

株式会社インターサポート

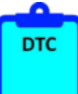

- 1. <u>システム要件</u>······3
- 2. PDF出力手順(Windows 10) ······4
- 3. PDF出力手順(Windows 7、8、8.1) ••• 5

# **G**-scvu 5

# 1. システム要件

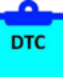

対応 OS:

- Windows 7(32/64 ビット)
- Windows 8(32/64 ビット)
- Windows 8.1(32/64 ビット)
- Windows 10(32/64 ビット)
- CPU:1.33GHz 以上
- メモリー:2GB 以上
- HDD:3GB のハードディスク空き容量

Windows 7、Windows 8、Windows 8.1 をお使いの方 Microsoft Office Excel 2007 以降のバージョン

# **G-scn 2** 2. PDF出力手順(Windows 10)

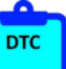

- 1. 予め、G-scan2 で診断データの作成を行います。
- 2. 診断データ作成ソフトを使用して診断データファイルを作成します。

※詳細は診断データ作成ソフトの取扱説明書をご確認ください。

3. 診断データ作成ソフトの画面下にある「PDF 出力」ボタンを押します。

| <del>ie</del> 2 | <b>2</b> Ø#7-99tit − □ × |            |                      |           |       |           |                                  |                |  |  |
|-----------------|--------------------------|------------|----------------------|-----------|-------|-----------|----------------------------------|----------------|--|--|
| No              |                          | 診断年月日      | 車両番号<br>または<br>車台番号  | 重丙        | の歴史   | ⊐-K       | 訪韓コード系統名                         | - ファイル<br>読込 ↓ |  |  |
| ۲               | 1                        | 2018/10/30 | 2000 × 800 × 900     | 30(-300(  | U 10  | 10 CA     | AN通信系統具常                         |                |  |  |
|                 | 2                        | 2018/10/30 | XXX 000 X 0000       | >0<->00(  | P070  | 15 T/     | 「MLンン・センサーA具帯                    |                |  |  |
|                 | 3                        | 2018/10/30 | >>>> 000 × 000 >>>>> | 306-3000  | P 17: | 22 車5     | 速信号異常                            |                |  |  |
|                 | 4                        | 2018/10/30 | >>>> 000 × 000 >>>>> | >0<->00(  | P 17  | 77 23     | <sup>9</sup> 97ቺ <del>-</del> ୭- |                |  |  |
|                 | 5                        | 2018/10/30 | >>>> 000 × 000       | >0<->00(  | P074  | 40 H.J.   | ウンバーター具常                         |                |  |  |
|                 | 6                        | 2018/10/30 | XXX 030 X 000        | >00(->00( | P074  | 45 圧      | 力制御ルルイド各員常                       |                |  |  |
|                 | 7                        | 2018/10/30 | XXX 030 X 000        | >0<->00(  | P07   | 78 庄:     | カ制御ルルイドB具常                       |                |  |  |
| •               | 8                        |            |                      |           |       |           |                                  |                |  |  |
|                 |                          |            |                      |           |       |           |                                  |                |  |  |
|                 |                          |            |                      |           |       |           |                                  |                |  |  |
|                 |                          | 理检讯中       |                      | 保存        | 通道    | 去の<br>データ | 行の削除                             |                |  |  |
|                 |                          | 環境設定       |                      | DEHth     | CSV   | (#th      | テキスト出力                           |                |  |  |

<図:診断データ作成ソフト データ作成画面>

4. 印刷プレビュー画面が表示されますので、画面右上にある「PDF 出力」ボタンを 押します。

|     | 診断         | データ                | 1/1/d=11 |             | 事業者名:             |
|-----|------------|--------------------|----------|-------------|-------------------|
| No. | 診斷年月日      | 車両番号<br>または<br>または | 車両の型式    | <b>J</b> -F | ●重地6:<br>故障□一下系統名 |
| 1   | 2018/10/30 | XXX 000 X 0000     | 20X-300X | U1000       | CAN通信系统奠集         |
| 2   | 2018/10/30 | XXX 000 X 0000     | 306300X  | P0705       | TA6625-1059-A異素   |
| 3   | 2018/10/30 | XXX 000 X 0000     | XXX-XXXX | P1722       | <b>车运信号</b> 其常    |
| 4   | 2018/10/30 | XXX 000 X 0000     | 306-3000 | P1777       | λ?γ7"€−\$-        |
| 5   | 2018/10/30 | XXX 000 X 0000     | X06-X00K | P0740       | トルクコンパーター異常       |
| 6   | 2018/10/30 | XXX 000 X 0000     | XXX-XXXX | P0745       | 圧力制制ンレイト、A異常      |
| 7   | 2018/10/30 | XXX 000 X 0000     | 306-000  | P0778       | 圧力制御ソレノ(ド)8異常     |
| 8   |            |                    |          |             |                   |
| 9   |            |                    |          |             |                   |
| 10  |            |                    |          |             |                   |
| 11  |            |                    |          |             |                   |
| 12  |            |                    |          |             |                   |
|     |            |                    |          |             |                   |
| 13  |            |                    |          |             |                   |

<図:診断データ作成ソフト 印刷プレビュー画面>

5. 保存ファイル名、保存先を指定後、「保存」ボタンを押します。 指定した場所に PDF ファイルが出力されたことを確認します。 以上で Windows 10 の場合での PDF 出力が完了です。

# **C-scn 2** 3. PDF出力手順(Windows 7、8、8.1)

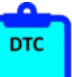

- 1. 予め、G-scan2 で診断データの作成を行います。
- 2. 診断データ作成ソフトを使用して診断データファイルを作成します。

※詳細は診断データ作成ソフトの取扱説明書をご確認ください。

3. 診断データ作成ソフトの画面下にある「CSV 出力」ボタンを押します。

※「PDF 出力」ボタンは Windows 10 のみ対応です。

| e : | 🖬 診断デ-9作成 — 🗆 🗙 |            |                     |          |              |                   |             |  |  |  |  |  |
|-----|-----------------|------------|---------------------|----------|--------------|-------------------|-------------|--|--|--|--|--|
| N   | D.              | 診断年月日      | 車両番号<br>または<br>車台番号 | 車両の型式    | 3-16         | 故陳コード系統名          | ファイル<br>読込↓ |  |  |  |  |  |
| ۲.  | 1               | 2018/10/30 | XXX 000 X 0000      | XX-XXX   | U1000        | CAN)動信系統異常        |             |  |  |  |  |  |
|     | 2               | 2018/10/30 | XXX 000 X 0000      | >0<->00< | P0705        | T/MUンジゼンサーA異常     |             |  |  |  |  |  |
|     | 3               | 2018/10/30 | XXX 000 X 0000      | XX-XXX   | P1722        | 車速信号異常            |             |  |  |  |  |  |
|     | 4               | 2018/10/30 | XXX 000 X 0000      | XX-XXX   | P1777        | ステッフ <b>℃─</b> ∲─ |             |  |  |  |  |  |
|     | 5               | 2018/10/30 | XXX 000 X 0000      | >0<->00< | P0740        | トルクコンハジーター異常      |             |  |  |  |  |  |
|     | 6               | 2018/10/30 | XXX 000 X 0000      | XX-XXX   | P0745        | 圧力制御ルルドA異常        |             |  |  |  |  |  |
|     | 7               | 2018/10/30 | XXX 000 X 0000      | >0(->00( | P0778        | 圧力制御ルルド8異常        |             |  |  |  |  |  |
| •   | 8               |            |                     |          |              |                   |             |  |  |  |  |  |
|     |                 |            |                     |          |              |                   |             |  |  |  |  |  |
|     |                 | 厝塘設定       | 保存                  | Ŧ        | 過去の<br>診断データ | 行の削除              |             |  |  |  |  |  |
|     |                 | 冰光以足       | PDF出                | th       | csv出力        | テキスト出力            |             |  |  |  |  |  |

<図:診断データ作成ソフト データ作成画面>

- 4. CSV 出力先を指定し、OK ボタンを押します。
- 指定した場所に CSV ファイルが出力されたことを確認します。

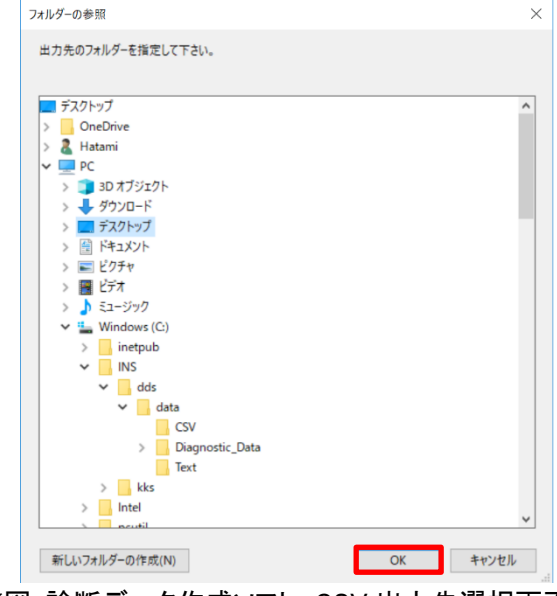

<図:診断データ作成ソフト CSV 出力先選択画面>

5. 出力した CSV ファイルを Excel で開きます。

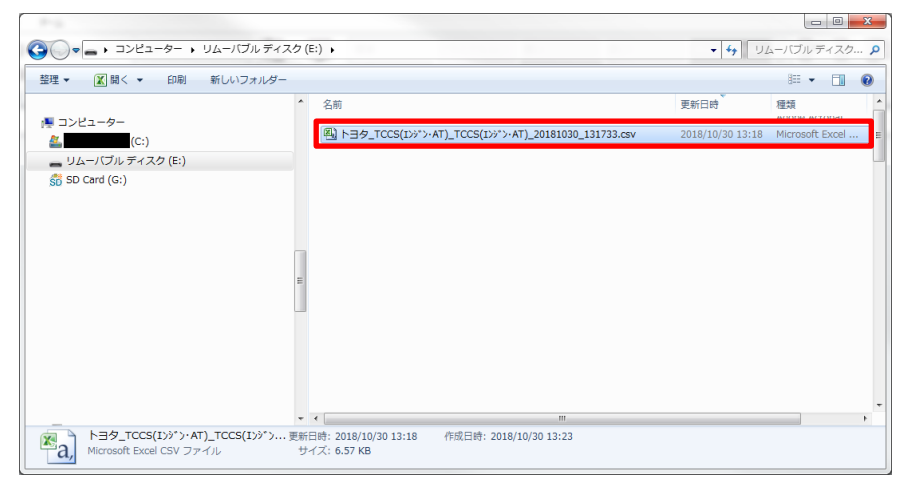

<図:CSV ファイル選択画面>

6. データを確認し、必要に応じて列の幅とレイアウトを調整してください。

| K  | <b>1</b> | ) -           | (4 - 🔗 - 1  | Ŧ       | e   | -                  | _              |                                           |   |
|----|----------|---------------|-------------|---------|-----|--------------------|----------------|-------------------------------------------|---|
| 7; | P√JL     | 木             | ーム 挿入       | . /     | ~-  | ジ レイアウ             | 数式             | データ 校開 表示 開発 アドイン チーム                     |   |
| ſ  | <u> </u> | K 切           | り取り         |         |     | US TRAN            | ,              |                                           | ~ |
|    |          | la =t         | 2           |         |     | 10 2000            |                |                                           | 0 |
| 50 | 서하       | <br>∦ =       | 式のコピー/帖     | り付け     | 1   | B / U              | * <u>.</u> *   | 🌺 • 🛕 •   蓋 •   副 宮 冨   道 道 図 セルを結合して中央揃え | * |
|    |          | עריק<br>דעריק | 「ボード        | 5       |     |                    | フォン            |                                           | 5 |
|    | G15      |               | <b>v</b> (n | £.      | -   |                    | 2002           | - Hotes                                   |   |
|    |          |               |             | 14      |     |                    |                |                                           |   |
| 4  | A        |               | В           | C       |     | D                  | E              | F G H I J K L                             |   |
|    | No.      |               | 診断年月日       | 車両相     | 新号  | 電雨の型               | ピコード           | 故障コード系統名                                  |   |
|    | -        | 2             | 2018/10/30  | XXX U   | 00  | X XX-XXX           | P0010          | YYI UCYASh<br>TZTINANESh (Low)            |   |
|    |          | 3             | 2018/10/30  | XXX 0   | 00  | XXX-XXX            | P0113          | U) AD ADAMA (High)<br>吸気温む炉系統(High)       |   |
|    |          | - 4           | 2018/10/30  | XXX 0   | 00  | XXX-XXX            | P0118          | 水温切餅新線(High)                              |   |
|    | -        | 5             | 2018/10/30  | XXX 0   | 00  | XXX-XXX            | P0121          | 20-NE2/92/97/97/97                        |   |
|    | -        | 2             | 2018/10/30  | XXX 0   | 00  | X XX-XXX           | P0123          | ALONE(298788(HISR)<br>STD-://*SUS28       |   |
|    |          | 8             | 2018/10/30  | XXXX 0  | 00  | X XX-XXX           | P0517          | 511 /// SilfRead                          |   |
| 0  |          | 9             | 2018/10/30  | XXX 0   | 00  | XXX-XXX            | P1293          | 59°I-976温セン地所線(High)                      |   |
| ľ  |          | 10            | 2018/10/30  | XXX 0   | 00  | XXX-XXX            | P1613          | 2次空気ト*うイハ*糸統                              |   |
| 5  |          | 11            | 2018/10/30  | XXX 0   | 00  | XXX-XXX            | P2135<br>P2139 | ADかドモノリ 糸銃<br>アカルトン# 32.4名                |   |
| 1  |          | 13            | 2018/10/30  | XICK II | 00  | XXX-XXX            | P2716          | アクロビノティーの。<br>圧力制御ルノイト・系統また1は239ルノイト・系統   |   |
|    |          | 14            | 2018/10/30  | XIX 0   | 00  | XXX-XXX            | P2770          | DSL/SL/J// <u>化系統(Hi</u> sh)              |   |
|    |          | 15            | 2018/10/30  | XIX 0   | 00  | XXX-XXX            | P0010          | YYT OCY系統                                 |   |
|    |          | 16            | 2018/10/30  | XXX 0   | 00  | XXX-XXX            | P0102          | 177D>-9世所線(Low)                           |   |
|    | -        | 17            | 2018/10/30  | XXX U   | 00  | XXX-XXX<br>XXX-XXX | P0113<br>P0119 | 吸気温を/外統(High)<br>水温かけ時線(High)             |   |
| ī  |          | 19            | 2018/10/30  | XIOC 0  | 00  | XXX-XXX            | P0121          | パーム・パート                                   |   |
|    |          | 20            | 2018/10/30  | XIOC 0  | 00  | XXX-XXX            | P0123          | スロットルセンサ世所線(High)                         |   |
| 2  |          | 21            | 2018/10/30  | XIOC 0  | 00  | жж-жк              | P0504          | STP5)プSW系統                                |   |
|    |          | 22            | 2018/10/30  | XIOC 0  | 00  | XXX-XXX            | P0517          | パップリ温をリザ(High)また」は補強がップリ液温をリア糸統(High)     |   |
|    |          | 24            | 2018/10/30  | XIOC 0  | 00  | X30C-X0X           | P1613          | 2)な空気ト*う(ハ*系統                             |   |
|    |          | 25            | 2018/10/30  | XIOC 0  | 00  | XXX-XXX            | P2135          | カートレング系統                                  |   |
|    |          | 26            | 2018/10/30  | XIOC 0  | 00  | XXX-XXX            | P2138          | 70世紀1月系統                                  |   |
|    | -        | 27            | 2018/10/30  | XIOC 0  | 00  | XXX-XXX            | P2716          | 圧力制御ルノハ・系統またはスタルノハ・系統                     |   |
| 1  | -        | 28            | 2018/10/30  | XXX 0   | 00  | XXX-XXX            | P2770<br>P0010 | VSL/SL/V/1F #SM(HIGH)                     |   |
|    |          | 30            | 2018/10/30  | XIOC 0  | 00  | XXX-XXX            | P0102          | I77D/-9断線(Low)                            |   |
|    |          | 31            | 2018/10/30  | XIX 0   | 00  | жж-жк              | P0113          | 吸気温セガ系統(High)                             |   |
| 1  |          | 32            | 2018/10/30  | XIOC 0  | 00  | жж-жк              | P0118          | 水温切餅線(High)                               |   |
| 1  |          | 33            | 2018/10/30  | XIOC U  | 00  | XXX-XXX            | P0121          | XD>NHC27023119N70.                        |   |
| 3  |          | 35            | 2018/10/30  | XIOC 0  | 00  | XXX-XXX            | P0504          | AD910C/7010時(11517)<br>STP5/7*SW系統        |   |
| 7  |          | 36            | 2018/10/30  | XIOC 0  | 00  | XXX-XXX            | P0517          | バッテリ温センサ(High)または補継バッテリ液温センサ系統(High)      |   |
| 3  |          | 37            | 2018/10/30  | XIX 0   | 00  | XXX-XXX            | P1293          | ラジエーウット温センサ断線(High)                       |   |
| 9  | -        | 38            | 2018/10/30  | XICK 0  | 00  | XXX-XXX            | P1613          | 2次空気ト*う/バ系統<br>25. いわせおがた                 |   |
|    | -        | 33<br>40      | 2018/10/30  | XXX 0   | 00  | X XX-XXX           | P2138          | All-PTH 629 元初に<br>75時間か)本系統              |   |
| 1  |          | 41            | 2018/10/30  | XIX 0   | 00  | XXX-XXX            | P2716          | 圧力制御ルノ仆、系統また」はマスタルノ仆、系統                   |   |
| 1  |          | 42            | 2018/10/30  | XXX 0   | 00  | XXX-XXX            | P2770          | DSL/SLル/仆'系統(High)                        |   |
|    |          |               |             |         |     |                    |                |                                           |   |
|    |          |               |             |         |     |                    |                |                                           |   |
|    |          |               |             |         |     |                    |                |                                           |   |
|    |          |               |             |         |     |                    |                |                                           |   |
| l  |          |               |             |         |     |                    |                |                                           |   |
|    |          |               |             |         |     |                    |                |                                           |   |
| 2  |          |               |             |         |     |                    |                |                                           |   |
| 3  |          |               |             |         |     |                    |                |                                           |   |
|    |          |               | ac - h      | otr.    | 0.E | 1000 407           | ±07/Sect       |                                           |   |

<図:Excel 画面>

7. 画面左上のファイル→名前を付けて保存を選択します。

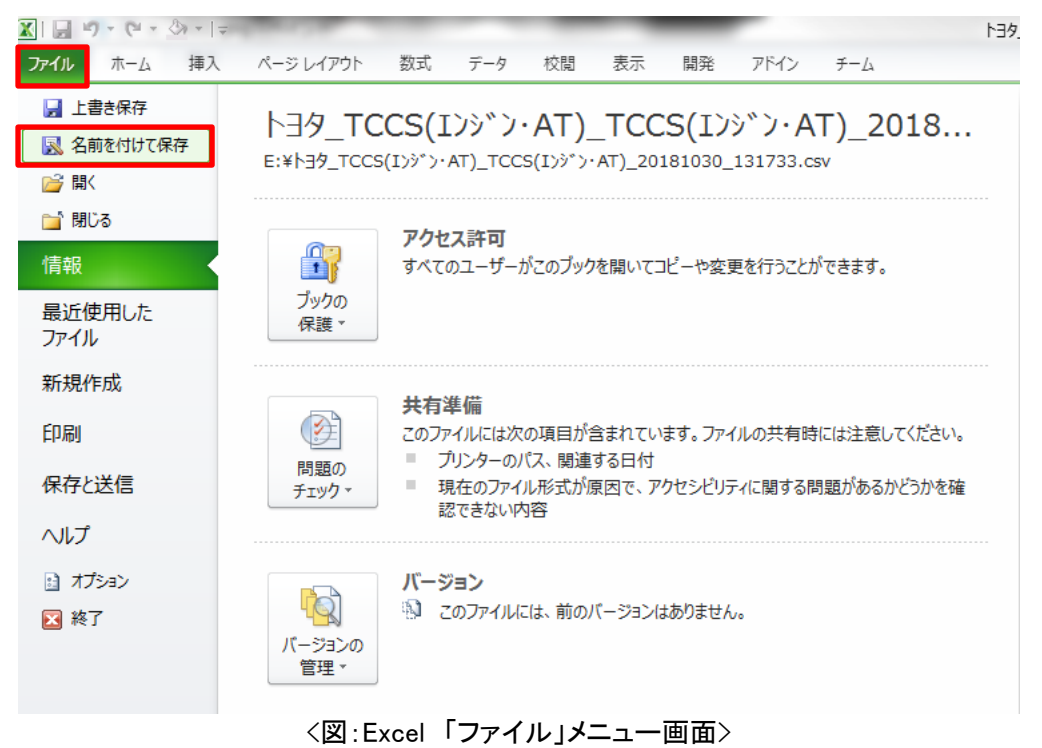

8. ファイルの種類を CSV→PDF に変更して保存します。

| ▲ 名前を付けて保存                                  |                             |                                                                                                    | ×                |
|---------------------------------------------|-----------------------------|----------------------------------------------------------------------------------------------------|------------------|
| ○○□ - コンピューター ・ リムーバブルディ                    | r スク (E:) 🕨                 | <ul> <li>✓</li> <li>✓</li></ul> | ーバブル ディスク (E:) 👂 |
| 整理 マ 新しいフォルダー                               |                             |                                                                                                    | !≡ ▾ 🔞           |
|                                             | ▲ 名前                        | ^ 更新日時                                                                                                    | 種類               |
| 🍃 ライブラリ                                     |                             |                                                                                                    |                  |
| ᆒ Git                                       |                             |                                                                                                    | E                |
| 🖹 ドキュメント                                    |                             |                                                                                                    |                  |
| ≧ ピクチャ                                      | =                           |                                                                                                    |                  |
| 📕 ビデオ                                       |                             |                                                                                                    |                  |
| 🎝 ミュージック                                    |                             |                                                                                                    |                  |
| ᆒ 新しいライブラリ                                  |                             |                                                                                                    |                  |
| 🤞 ホームグループ                                   |                             |                                                                                                    |                  |
| 🌉 コンピューター                                   |                             |                                                                                                    |                  |
| 🏭 (C:)                                      |                             |                                                                                                    |                  |
| 👝 リムーバブル ディスク (E:)                          |                             |                                                                                                    |                  |
| J71020                                      |                             |                                                                                                    | -                |
| 171000                                      |                             | m                                                                                                    | •                |
| ファイル名( <u>N</u> ): トヨタ_TCCS(Iンジン・AT)_TCCS(I | シジン・AT)_20181030_131733.pdf |                                                                                                    | •                |
| ファイルの種類( <u>T</u> ): PDF (*.pdf)            |                             |                                                                                                    | +                |
| 作成者:                                        | タグ: タグの追加                   | タイトル: タイトルの追加                                                                                                    |                  |
| 最適化: ⊚ 標準 (オンライン発行                          | 🔲 発行後にファイルを                 |                                                                                                    |                  |
| および印刷)(A)                                   | 開<( <u>E</u> )              |                                                                                                    |                  |
| ◎ 最小サイズ (オンライ<br>ン発行)(M)                    |                             |                                                                                                    |                  |
| オプション( <u>の</u> )…                          |                             |                                                                                                    |                  |
| ● フォルダーの非表示                                 |                             | ツール(L) - 保                                                                                                    | 存(S) キャンセル       |

<図:Excel 保存画面>

#### 9. 出力された PDF ファイルを確認します。

### レイアウト調整を行う場合は 6.に戻って再度作業してください。

| ファイル(E) 福住(E) | E) 憲法(V) 亡                                                                                                    | コントウ(W) ヘルプ(H)                                                                                                    |                                                                                                    |                                                                                                    |                                                                                                    |
|---------------|----------------------------------------------------------------------------------------------------|----------------------------------------------------------------------------------------------------|----------------------------------------------------------------------------------------------------|----------------------------------------------------------------------------------------------------|----------------------------------------------------------------------------------------------------|
| ホーム ツール       | し 診断                                                                                                    | 新データ_2018×                                                                                                    |                                                                                                    |                                                                                                    |                                                                                                    |
| 🖹 命 🖶         | ⊠ Q                                                                                                    |                                                                                                    | (†) (1)                                                                                                    | 1 / 1                                                                                                    | ▶ ⊕ ⊖ ⊕ <u>157% -</u> 🙀 🐺 📮 🖉                                                                                                    |
|               | No. 1<br>2<br>3<br>4<br>5<br>6<br>6<br>7<br>8<br>9<br>9<br>10<br>11<br>12<br>13<br>14<br>15<br>16<br>17<br>18<br>19<br>20<br>21<br>223<br>24<br>25<br>26<br>27<br>28<br>29<br>30<br>31<br>32<br>20<br>31<br>32<br>20<br>31<br>32<br>20<br>31<br>32<br>20<br>30<br>31<br>32<br>32<br>33<br>34<br>35<br>35<br>35<br>35<br>35<br>35<br>35<br>35<br>35<br>35 | 診断年月日 車両番号または車台番号<br>2018/10/30 XXX 000 X 0000<br>2018/10/30 XXX 000 X 0000 | 車両の型式<br>XX-XXX<br>XX-XXXX<br>XX-XXX<br>XX-XXXX<br>XX-XXX<br>XX-XXX<br>XX-XXX<br>XX-XXX<br>XX-XXX<br>XX-XXX<br>XX-XXX<br>XX-XXX<br>XX-XXX | □ - F<br>P0010<br>P0102<br>P0113<br>P0121<br>P0504<br>P0504<br>P0517<br>P1613<br>P2138<br>P2716<br>P2138<br>P2716<br>P2138<br>P2716<br>P0103<br>P0113<br>P0113<br>P0113<br>P0118<br>P0123<br>P0504<br>P0118<br>P0123<br>P0504<br>P0118<br>P0504<br>P0507<br>P0123<br>P0118<br>P0504<br>P0118<br>P0504<br>P0118<br>P0118<br>P0504<br>P0118<br>P0118<br>P018<br>P018<br>P018<br>P018<br>P018<br>P018<br>P018<br>P018<br>P018<br>P018<br>P018 | 故障コード系統名 WT 0CV系統 IT770/→断線(Low) 吸気温セプ系統(High) スロットセンサ系統(High) スロットセンサ系統(High) スロットセンサ系統(High) スロットセンサ新線(High) スロットセンサ新線(High) STP57)SW系統 アクセレジア系統 E 力制御リレノイド系統またはマスタリレノイド系統 DSL/SL/レノイド系統 (High) WT 0CV系統 T770/→断線(Low) 吸気温センサ系統(High) 水温センサ新線(High) STP57)SW系統 /* ッデリ液温センサ新線(High) ジェーク水温センサ新線(High) ジェーク水温センサ新線(High) ジェーク水温センサ新線(High) ジェーク水温センサ新線(High) WT 0CV系統 E 力制御リレノイド系統またはマスタリレノイド系統 DSL/SL/レノイド系統 E 力制御リレノイド系統 E 力制御リレノイド系統 E 力制御リレノイド系統 E 力制御リレノイド系統 E 力利御リレノイド系統 E 力利御リレノイド系統 E 力利御リレノイド系統 E 式のトレージ系統 C (High) WT 0CV系統 E 力利御リレノイド系統 E 式のトレージ系統 E 力利御リレノイド系統 E 式のトレージ系統 E 式のトレージ系 E 式のトレージ系 E 式のトレージ系 E 式のトレージ系 E 式のトレージ系 E 式のトレージ系 E 式ののトレージ E 和 D = 1 = 1 = 1 = 1 = 1 = 1 = 1 = 1 = 1 = |

<u>以上で Windows 7、8、8.1 の場合での PDF 出力が完了です。</u>

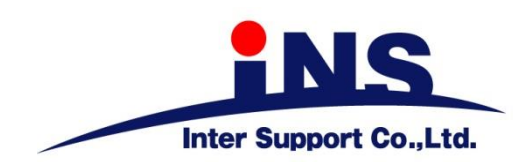

# 株式会社 インターサポート

〒310-0803

茨城県水戸市城南1丁目6番39号

Tel 029-303-8021 Fax 029-303-8022 http://www.inter-support.co.jp

## 製品保守センター

(修理のお問合せはこちら)

Tel 0570-064-737 (ナビダイヤル<sup>※</sup>)

### サポートセンター

(製品のご相談・ご質問はこちら)

Tel 0570-064-737 (ナビダイヤル<sup>※</sup>)

Fax 029-303-8055

※IP電話・PHSからはご利用出来ませんので、FAXでお問い合わせください。